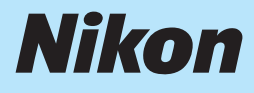

# APPAREIL PHOTO NUMÉRIQUE COOLPIX L6

# Guide de démarrage rapide

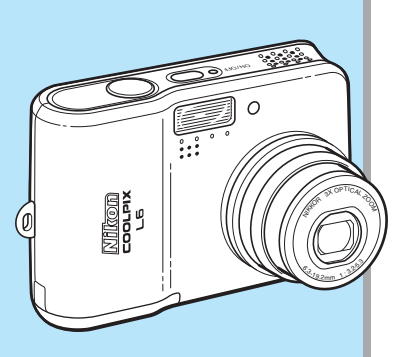

| Éléments fournis                            |              |
|---------------------------------------------|--------------|
|                                             | <b>p</b> . 2 |
| Premiers pas                                |              |
|                                             | <b>p.</b> 4  |
| Prise de vue                                |              |
|                                             | <b>p</b> . 9 |
| Installation de PictureProject              |              |
|                                             | p. 13        |
| Visualisation des photos sur un écran d'ord | linateur     |
|                                             | p. 24        |

# Éléments fournis

Sortez l'appareil photo et les accessoires de la boîte et vérifiez que tous les éléments de la liste suivante sont présents.

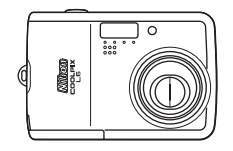

Appareil photo numérique COOLPIX L6

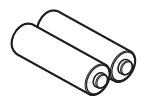

Piles lithium FR6/L91 (×2)

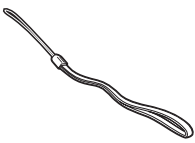

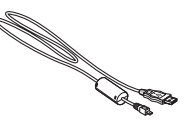

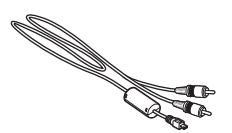

Dragonne de l'appareil photo

Câble USB UC-E6

Câble audio/vidéo EG-CP14

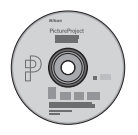

CD d'installation de PictureProject (jaune)

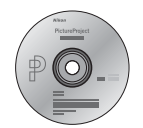

CD du manuel de référence de PictureProject (couleur argent) • Garantie

- Guide de démarrage rapide (le présent quide)
- Guide de la photographie numérique

• Carte mémoire SD (Secure Digital) non fournie.

# Éléments fournis

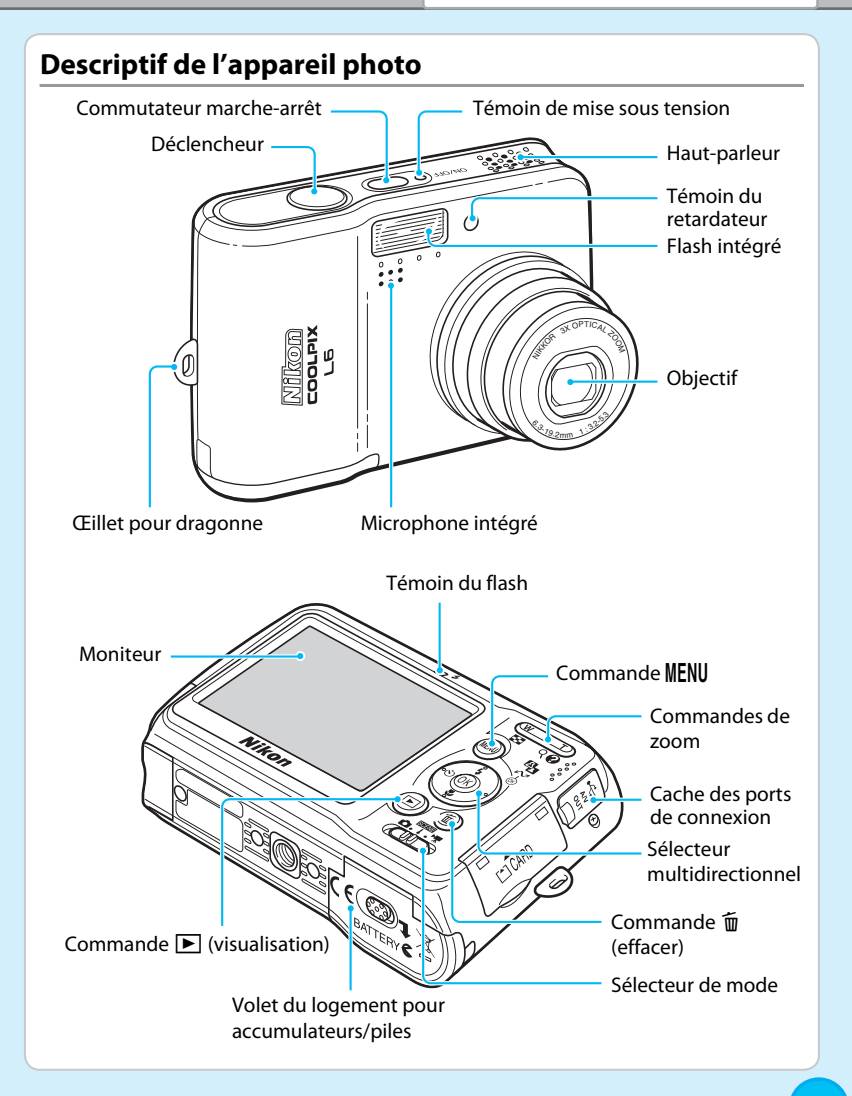

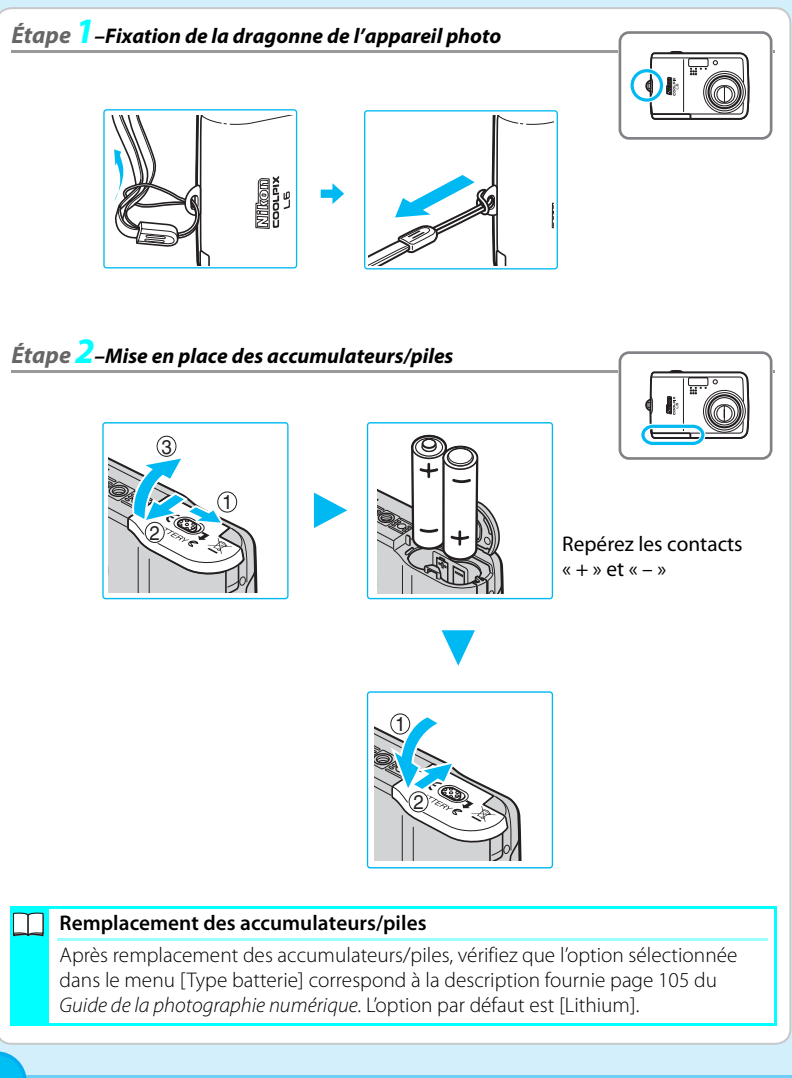

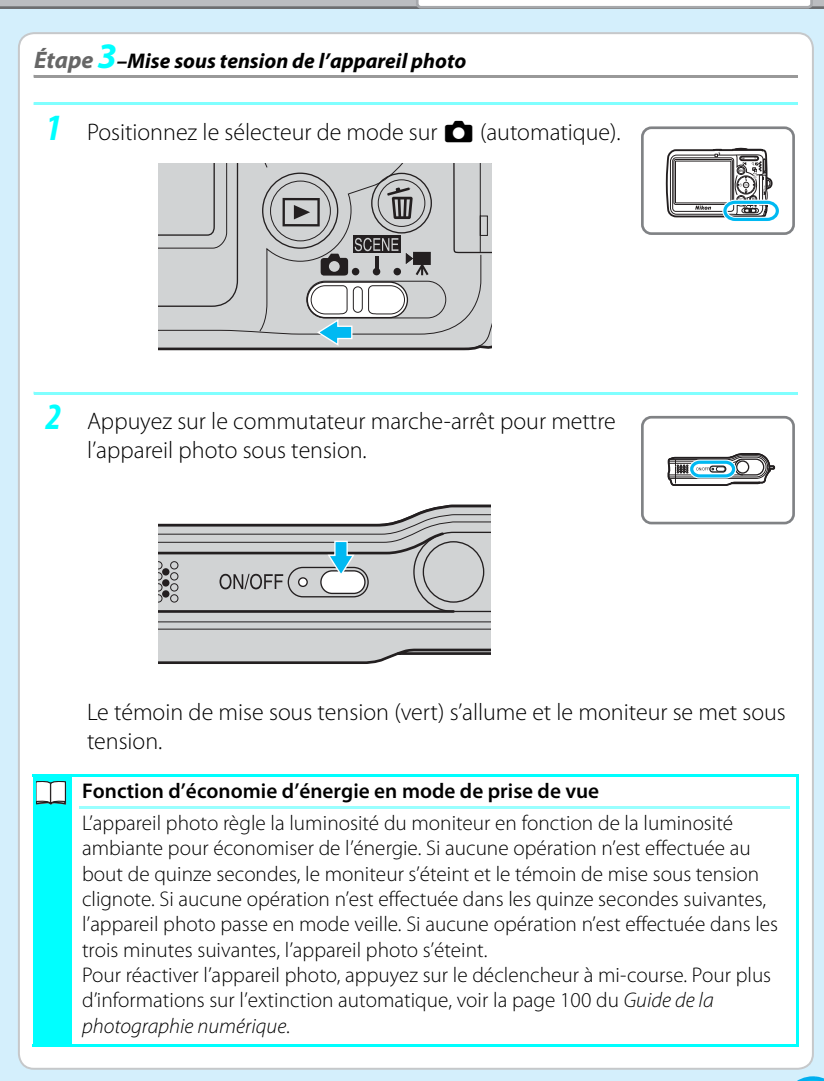

### Étape 4–Sélection d'une langue et réglage de l'horloge interne

Une boîte de dialogue permettant de sélectionner la langue s'affiche lors de la première mise sous tension de l'appareil photo. Suivez les étapes ci-dessous pour sélectionner une langue et régler l'heure et la date.

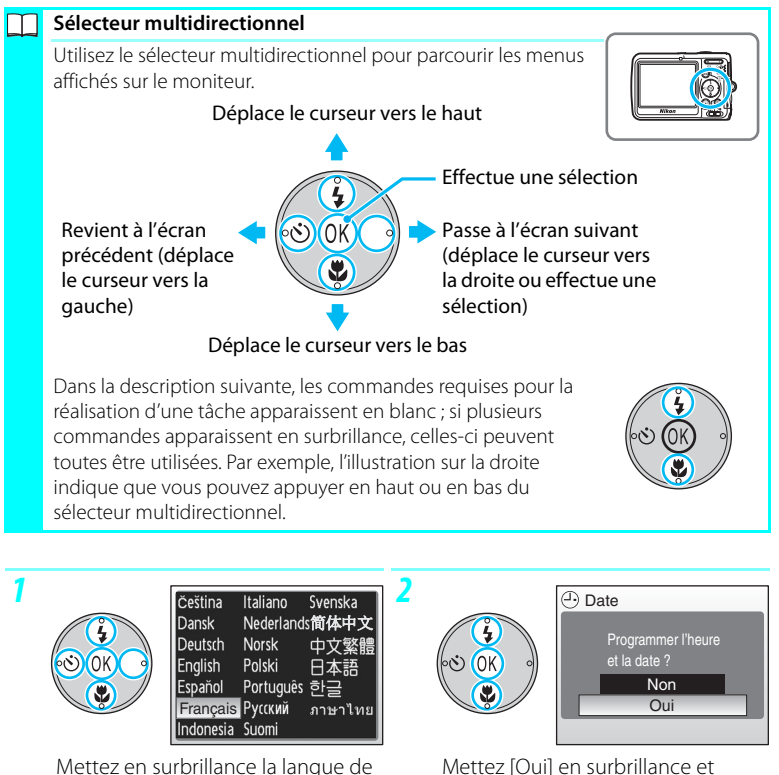

Mettez [Oui] en surbrillance et appuyez sur 🔞.

• Le menu [Fuseau horaire] s'affiche.

votre choix et appuyez sur  $\mathfrak{B}$ .

Le menu [Date] s'affiche.

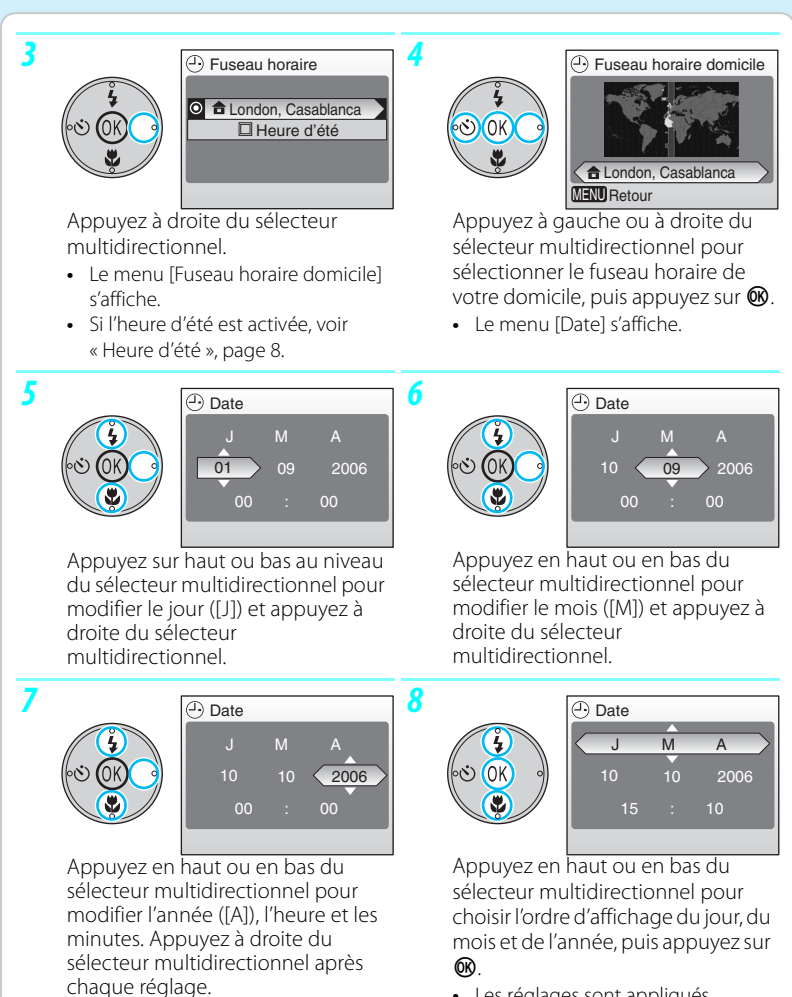

• [J], [M] et [A] clignotent.

Les réglages sont appliqués.

 $\square$ 

#### Heure d'été

« L'heure d'été » correspond à la période de l'année où l'on avance d'une heure pour profiter au maximum de la lumière du jour. Pour bénéficier de cette fonction, activez-la à l'étape 3 et réglez l'horloge de l'appareil.

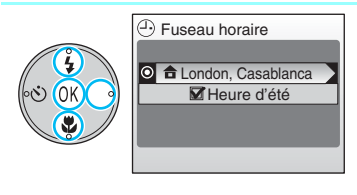

- Appuyez en bas du sélecteur multidirectionnel pour choisir [Heure d'été], puis appuyez à droite du sélecteur multidirectionnel.
- 2 Appuyez sur bour activer l'heure d'été (♥). Pour désactiver le réglage de l'heure d'été, appuyez de nouveau sur
   ๗ de sorte que la case apparaisse vide.
- 3 Appuyez en haut, puis à droite sur le sélecteur multidirectionnel et passez à l'étape 4.

Lorsque l'heure d'été n'est plus applicable, désactivez l'option [Heure d'été] dans le menu [Date] du menu Configuration. L'horloge de l'appareil photo est automatiquement retardée d'une heure. Pour plus d'informations sur le réglage de la date et de l'heure, voir les pages 93 à 95 du *Guide de la photographie numérique*.

# Prise de vue

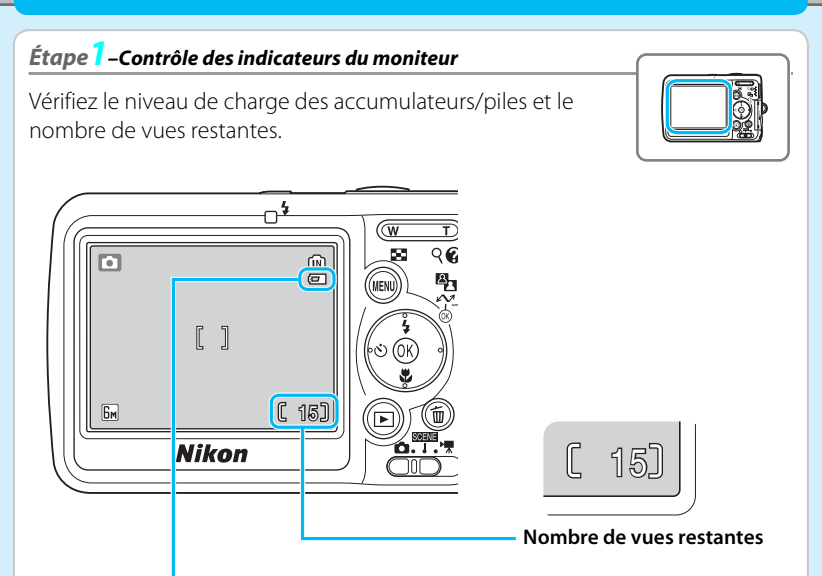

#### Indicateur du niveau de charge des accumulateurs/piles

| AUCUNE ICÔNE                                  | Les accumulateurs/piles sont entièrement chargés.                                                                   |
|-----------------------------------------------|----------------------------------------------------------------------------------------------------|
| e                                             | Niveau de charge des accumulateurs/piles faible. Préparez des accumulateurs/piles de rechange.                      |
| Attention !<br>l'accumulateur est<br>déchargé | Les accumulateurs/piles sont déchargés. Pour continuer à prendre des photos, insérez des accumulateurs/piles neufs. |

#### Où mes photos sont-elles stockées ?

Τ

L'appareil photo stocke les photos dans la mémoire interne (23 Mo) ou sur des cartes mémoire Secure Digital (SD) amovibles (disponibles séparément ; la liste des cartes mémoires appropriées est fournie page 106 du *Guide de la photographie numérique*). Les photos sont stockées dans la mémoire interne lorsque aucune carte mémoire n'est insérée.

# Prise de vue

## Étape 2-Prise en main de l'appareil photo

Tenez fermement l'appareil des deux mains en veillant à ne pas mettre les doigts ou d'autres objets sur l'objectif, le flash et le microphone.

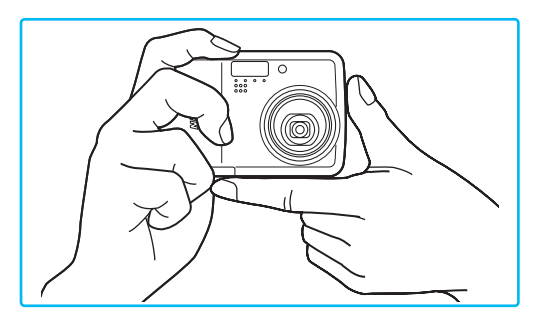

# Étape 3-Cadrage d'une photo

Cadrez votre sujet en utilisant les commandes de zoom.

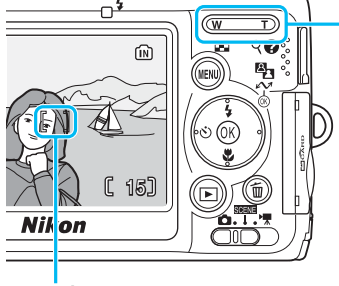

Zone de mise au point

#### Commandes de zoom

Appuyez sur **T** pour zoomer sur le sujet jusqu'à ce qu'il occupe une plus grande partie de la vue. Appuyez sur **W** pour effectuer un zoom arrière et agrandir la zone visible de la vue.

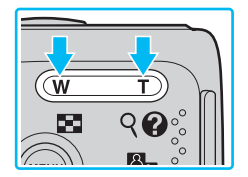

# Prise de vue

## Étape 4-Mise au point et prise de vue

- Effectuez la mise au point.
  - Appuyez sur le déclencheur à mi-course, jusqu'à sentir une résistance. L'appareil photo effectue la mise au point sur le sujet situé au centre de la vue. La mise au point et l'exposition restent en mémoire tant que le déclencheur est maintenu à mi-course.

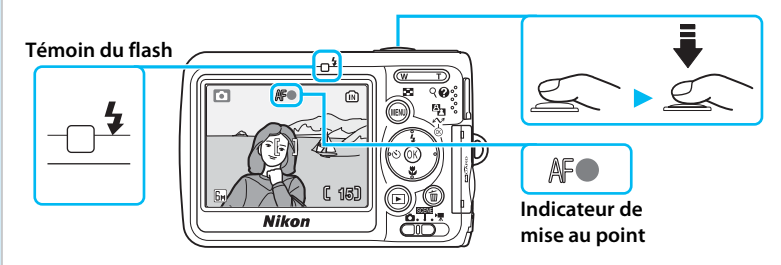

Tout en maintenant le déclencheur enfoncé à mi-course, vérifiez l'indicateur de mise au point et le témoin du flash :

| Indicateur de | Allumé<br>(vert)    | La mise au point est réglée sur le sujet.                                                 |
|---------------|---------------------|-------------------------------------------------------------------------------------------|
|               | Rouge<br>clignotant | L'appareil ne parvient pas à faire la mise au point.<br>Modifiez le cadrage et réessayez. |
|               | Allumé              | Le flash se déclenche lors de la prise de vue.                                            |
|               | Clignotant          | Le flash est en cours de chargement.                                                      |
|               | Éteint              | Le flash est éteint ou inutile.                                                           |

- Appuyez sur le déclencheur jusqu'en fin de course pour prendre la photo.
  - Le déclenchement a lieu et la photo est enregistrée.
  - Pour éviter le flou de bougé, évitez de bouger l'appareil photo lorsque vous appuyez sur le déclencheur.

# Prise de vue Étape 5-Visualisation de photos Appuyez sur **b** pour afficher une photo sur le moniteur. 1/ 40 Utilisez le sélecteur multidirectionnel Visualiser la photo pour visualiser d'autres photos : précédente appuyez en **bas** ou à **droite** du sélecteur multidirectionnel pour visualiser les photos dans l'ordre d'enregistrement, en haut ou à **gauche** pour les visualiser dans Visualiser la photo l'ordre inverse. Appuyez de nouveau sur ▶ pour suivante revenir au mode de prise de vue. Suppression de photos Pour supprimer la photo actuellement affichée sur le ñ (M) moniteur, appuyez sur 🛍. Une boîte de dialogue de Ellacer 1 Image ? confirmation apparaît. Mettez en surbrillance l'une des options suivantes et appuvez sur 🔞 : • [Non] : Quitter sans supprimer la photo. Non • [Oui] : Supprimer la photo. Oui Mettez l'appareil photo hors tension. ON/OFF ( o

# Installation de PictureProject

# PictureProject

Installez le logiciel PictureProject fourni pour transférer vos photos sur un ordinateur et ainsi les visualiser et les stocker facilement. Les principales commandes de PictureProject sont présentées ci-dessous. Pour plus de détails, voir le *Manuel de référence de PictureProject* sur le CD couleur argent.

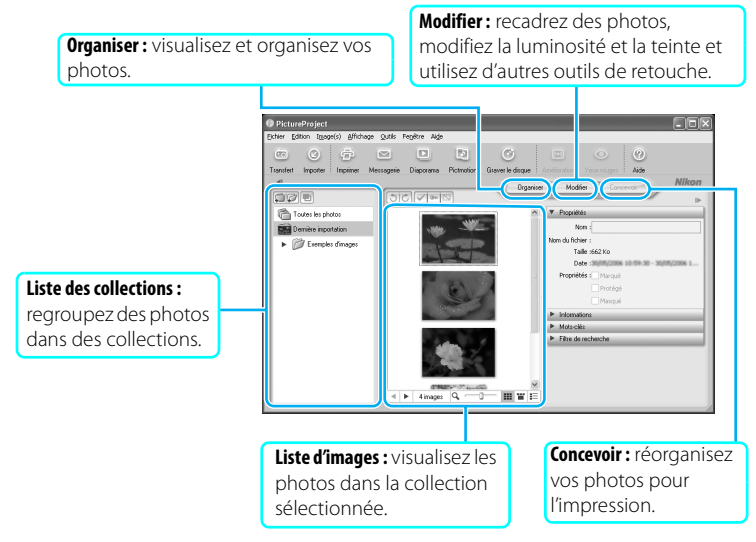

PictureProject peut également être utilisé pour de nombreuses autres tâches, dont l'impression de photos, l'envoi de photos par e-mail, la visualisation de diaporamas et la copie de photos sur CD ou DVD.

# Avant de commencer : configuration système requise

Vérifiez que votre configuration système est conforme à la suivante :

| Processeur                                                                                                    | Pentium 300 MHz ou plus recommandé (Pentium III 550 MHz ou<br>plus recommandé avec Pictmotion)                                                                                                    |  |  |  |  |
|----------------------------------------------------------------------------------------------------|----------------------------------------------------------------------------------------------------|--|--|--|--|
| Système<br>d'exploitation                                                                                                    | Versions préinstallées de Windows XP Édition familiale,<br>Windows XP Professionnel, Windows 2000 Professionnel                                                                                        |  |  |  |  |
| Espace sur le disque<br>dur                                                                                                   | 60 Mo nécessaire à l'installation                                                                                                    |  |  |  |  |
| Mémoire vive (RAM)                                                                                                    | 64 Mo minimum (128 Mo pour Pictmotion)                                                                                                    |  |  |  |  |
| <b>Résolution vidéo</b>                                                                                                    | 800 	imes 600 ou plus avec couleur sur 16 bits ou supérieur                                                                                                    |  |  |  |  |
| Divers                                                                                                    | Seuls les ordinateurs avec des ports USB intégrés sont pris en charge                                                                                                    |  |  |  |  |
|                                                                                                    | Macintosh                                                                                                    |  |  |  |  |
| Macintosh                                                                                                    |                                                                                                    |  |  |  |  |
| Macintosh<br>Processeur                                                                                                    | Power PC G4 ou G5                                                                                                    |  |  |  |  |
| Macintosh<br>Processeur<br>Système<br>d'exploitation                                                                          | Power PC G4 ou G5<br>Mac OS X version 10.3.9 ou ultérieure.                                                                                                    |  |  |  |  |
| Macintosh<br>Processeur<br>Système<br>d'exploitation<br>Espace sur le disque<br>dur                                           | Power PC G4 ou G5<br>Mac OS X version 10.3.9 ou ultérieure.<br>60 Mo nécessaire à l'installation                                                                                                    |  |  |  |  |
| Macintosh<br>Processeur<br>Système<br>d'exploitation<br>Espace sur le disque<br>dur<br>Mémoire vive (RAM)                     | Power PC G4 ou G5<br>Mac OS X version 10.3.9 ou ultérieure.<br>60 Mo nécessaire à l'installation<br>64 Mo minimum                                                                                      |  |  |  |  |
| Macintosh<br>Processeur<br>Système<br>d'exploitation<br>Espace sur le disque<br>dur<br>Mémoire vive (RAM)<br>Résolution vidéo | Power PC G4 ou G5<br>Mac OS X version 10.3.9 ou ultérieure.<br>60 Mo nécessaire à l'installation<br>64 Mo minimum<br>800 × 600 ou plus avec couleur sur 16 bits (milliers de couleurs)<br>ou supérieur |  |  |  |  |

#### Mises à jour logicielles

PictureProject recherche régulièrement des mises à jour lorsque l'ordinateur est connecté à Internet. Si une mise à jour est détectée lors du démarrage de PictureProject, une boîte de dialogue apparaît pour la mise à jour. Suivez les instructions affichées à l'écran pour mettre PictureProject à jour vers la dernière version.

T

## 📝 Important !

# Connectez-vous en tant qu'administrateur

Utilisez un compte disposant de privilèges d'administrateur lors de l'installation, de l'utilisation ou de la désinstallation de PictureProject.

- Mettez l'ordinateur sous tension et attendez que Windows soit lancé.
  - Quittez toutes les autres applications et désactivez votre logiciel antivirus avant de commencer l'installation de PictureProject.
- Insérez le CD d'installation jaune. Le programme d'installation se lance et une boîte de dialogue de sélection de la région s'affiche. Sélectionnez une région et cliquez sur [Next]. (La boîte de dialogue de sélection de la région ne s'affiche pas dans la

| from the d | o the world of Nikon Digital photography. Hea<br>holdes below. | se select a Region |
|------------|----------------------------------------------------------------|--------------------|
| Region:    | For users in Asia                                              | 8                  |
|            | Por users in Canada<br>For users in the Middle East            |                    |

version européenne de PictureProject. Les utilisateurs européens peuvent passer directement à l'étape 3.)

Si le programme d'installation ne se lance pas

Cliquez sur le menu [Démarrer] (sous Windows XP) et sélectionnez [Poste de travail], ou double-cliquez sur l'îcône [Poste de travail] située sur le Bureau (Windows 2000 Professionnel), puis double-cliquez sur l'îcône du CD (PictureProject).

3 Choisissez une langue et cliquez sur [Next].

| Welcome to  | the world of N | kon Digital photo | graphy. Please | select a langu |
|-------------|----------------|-------------------|----------------|----------------|
| from the ch | NCES DEROVA -  |                   |                |                |
| Language:   | French         | _                 | _              |                |

**REMARQUE** : les boîtes de dialogue affichées pendant l'installation peuvent différer de celles présentées ici.

# Windows

# Installation de PictureProject

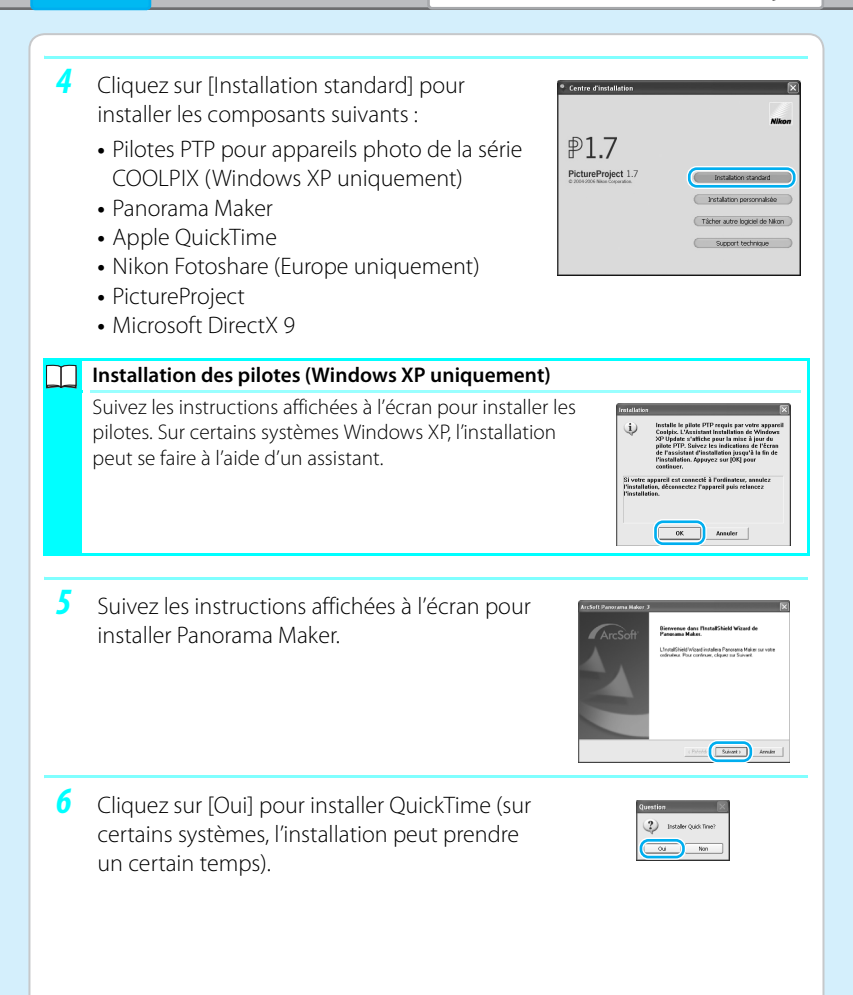

| Inst | allation de PictureProject                                                                                                    |                                                                                                    | Windows                                                           |
|------|----------------------------------------------------------------------------------------------------|----------------------------------------------------------------------------------------------------|-------------------------------------------------------------------|
|      |                                                                                                    |                                                                                                    |                                                                   |
| 7    | Suivez les instructions affichées à l<br>installer Fotoshare (Europe unique                                                           | 'écran pour<br>ement).                                                                                                    | R<br>B<br>Ernot                                                   |
| 8    | Lisez le contrat de licence et cliqu                                                                                                  | ez sur [Oui].<br><i>Control of the second second secon</i> |                                                                   |
| 9    | Cliquez sur [Suivant] pour installer<br>PictureProject à l'emplacement inc<br>cliquez sur [Parcourir] pour sélec<br>autre répertoire. | diqué ou<br>ctionner un<br>en la constant régulation de la constant de la constant de    | A there and<br>a there and there and there.<br>France.            |
| 10   | Cliquez sur [Oui] pour créer le répe<br>destination.                                                                                  | ertoire de contract entres deser<br>Vara encentris a déser<br>Créage d'horizon deser<br>Créage d'horizon des                                                                                                    | e dasser svivartez<br>Neject<br>Savs Its ofer naintenset ?<br>Nen |
| 11   | Cliquez sur [Oui] pour créer un rac<br>PictureProject sur le Bureau.                                                                  | COURCI VERS                                                                                                    | a na Apanhada sa vida basa 1<br>tan                               |

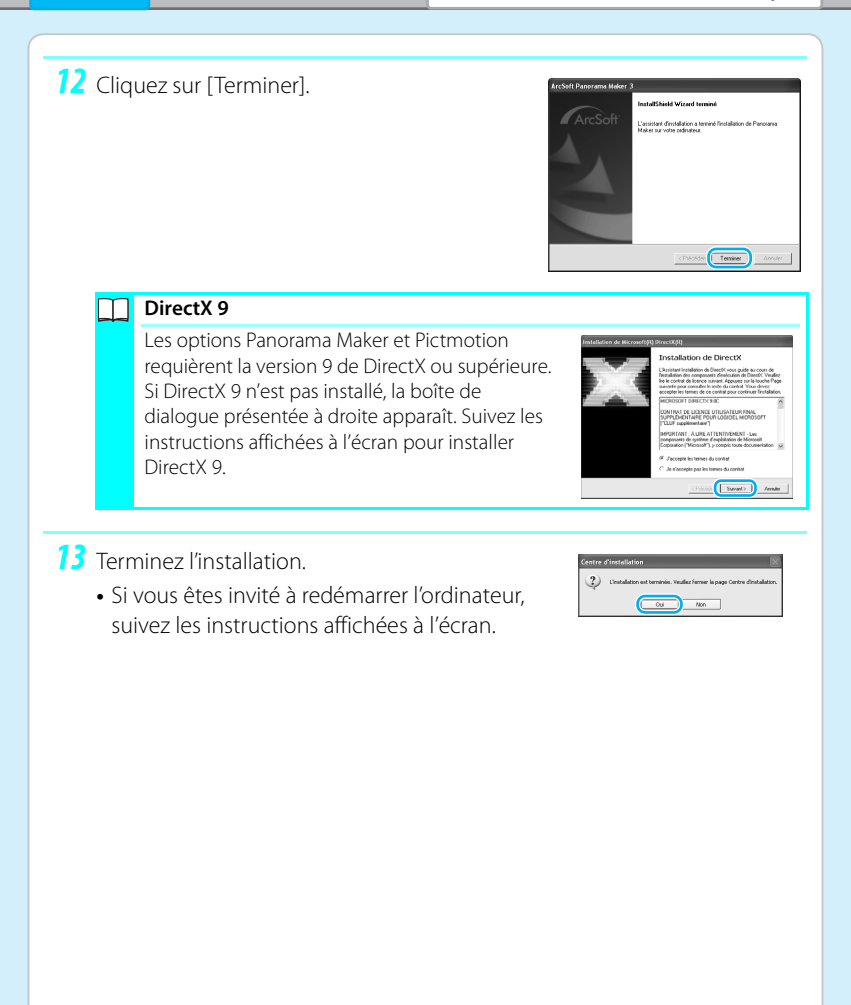

14 L'assistant d'importation de PictureProject apparaît. Pour plus d'informations sur le classement d'images, voir le Manuel de référence de PictureProject sur le CD couleur argent. Pour continuer sans cataloguer les images, cliquez sur [Fermer]. Les images peuvent être classées à tout moment (pour plus de détails, voir le Manuel de référence de PictureProject sur le CD couleur argent).

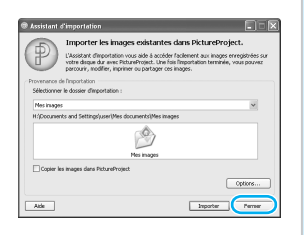

15 Sortez le CD d'installation de PictureProject du lecteur de CD-ROM.

*Vous pouvez maintenant transférer des photos sur l'ordinateur, comme décrit page 24.* 

# Installation de PictureProject : Macintosh

## Mimportant !

#### Connectez-vous en tant qu'administrateur

Utilisez un compte disposant de privilèges d'administrateur lors de l'installation, de l'utilisation ou de la désinstallation de PictureProject.

- Mettez l'ordinateur sous tension et insérez le CD d'installation jaune.
  - Quittez toutes les autres applications et désactivez votre logiciel antivirus avant de commencer l'installation de PictureProject.
- 2 Double-cliquez sur l'icône du CD sur le Bureau, puis double-cliquez sur l'icône [Welcome]. Le programme d'installation se lance et une boîte de dialogue de sélection de la région s'affiche. Sélectionnez une région et cliquez sur

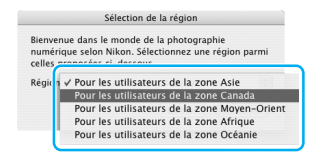

[Suivant]. La boîte de dialogue de sélection de la région ne s'affiche pas dans la version européenne de PictureProject. Les utilisateurs européens peuvent passer directement à l'étape 3.

3 Choisissez une langue et cliquez sur [Suivante].

| Sélectio                                                                    | on de la langue                                                 |
|-----------------------------------------------------------------------------|-----------------------------------------------------------------|
| Bienvenue dans le mono<br>numérique selon Nikon.<br>celles proposées ci-des | le de la photographie<br>Sélectionnez une langue parmi<br>sous. |
|                                                                             |                                                                 |
| Langue : Français                                                           | •                                                               |

**REMARQUE** : les boîtes de dialogue affichées pendant l'installation peuvent différer de celles présentées ici.

| Installation de PicturePr                                                                                                    | oject                                                                                                    | Macintosh                                                                                                    |
|----------------------------------------------------------------------------------------------------|----------------------------------------------------------------------------------------------------|----------------------------------------------------------------------------------------------------|
|                                                                                                    |                                                                                                    |                                                                                                    |
| <ul> <li>4 Cliquez sur [Installa<br/>installer les compo</li> <li>Panorama Maker</li> <li>PictureProject</li> <li>Apple QuickTime</li> </ul>                                     | ation standard] pour<br>osants suivants :                                                                                | Centre d'installation Nikor P1.7 PictureProject 1.7 PictureProject 1.7 Tacher autre logiciel de Nikon Support technique                     |
| <b>5</b> Suivez les instruction pour installer Pano                                                                                                    | ons affichées à l'écra<br>rama Maker.                                                                                    | O O O Panoramatakar installer     Clause sur knaller paur installer     O O O Panoramatakar installer     O O O O O O O O O O O O O O O O O |
| <b>6</b> Entrez le nom et le l'administrateur et                                                                                                    | e mot de passe de<br>cliquez sur [OK].                                                                                   | Authentification  Petterhöpet Installer weis demande de tager  vorte nei de passe.  Nem :  Demain  Demain  C Annuder:  Demain               |
| 7 Lisez le contrat de<br>sur [Accepter]. Prer<br>lire le fichier Lisezn<br>contenir des inforr<br>importantes susce<br>figurer dans ce gui<br>[Continuer] pou<br>l'installation. | licence et cliquez<br>nez le temps de<br>noi car il peut<br>nations<br>ptibles de ne pas<br>ide. Cliquez sur<br>r lancer | Lucce                                                                                                    |

| acintosh                                                                                                    | Installation de PictureProj                                                                                                    |
|----------------------------------------------------------------------------------------------------|----------------------------------------------------------------------------------------------------|
| 8 Cliquez sur [Installer].                                                                                                    | PetureProject Installer      Installation standard      Coure2-m      Coure2-m |
| 9 Cliquez sur [Oui] pour lancer le tran<br>PictureProject automatiquement lo<br>l'appareil photo est connecté.                                                                                                    | Isfert Souhaliez-vous utiliser PictureProject Transfer qua<br>vous connectez voire appareil numerique ?<br>Non Oui                                                                                                    |
| <b>10</b> Cliquez sur [Oui] pour ajouter<br>PictureProject au Dock.                                                                                                    | Ajouter au Dock PictureProject Ajouter les applications ci-dessus au Dock. Non Out                                                                                                    |
| <b>11</b> Cliquez sur [Quitter].                                                                                                    | Le logiciel a été installé avec succès.                                                                                                    |
| Apple QuickTime                                                                                                    |                                                                                                    |
| Si une version antérieure de Quick<br>installée sur l'ordinateur, le progra<br>d'installation de QuickTime se lan-<br>les instructions affichées à l'écran<br>procéder à l'installation. Sur certai<br>systèmes, l'installation de QuickTir<br>prendre beaucoup de temps | Time est<br>mme<br>ce. Suivez<br>pour<br>ns<br>me peut                                                                                                    |

# 12 Terminez l'installation. Si vous êtes invité à redémarrer l'ordinateur, suivez les instructions affichées à l'écran.

13 L'assistant d'importation de PictureProject apparaît. Pour plus d'informations sur le classement d'images, voir le Manuel de référence de PictureProject sur le CD couleur argent. Pour continuer sans cataloguer les images, cliquez sur [Fermer]. Les images peuvent être classées à tout moment

(pour plus de détails, voir le *Manuel de référence de PictureProject* sur le CD couleur argent).

## Installation de Nikon Fotoshare (Europe uniquement)

Pour installer Nikon Fotoshare (disponible uniquement en Europe), à partir du CD d'installation de PictureProject, faites glisser [Nikon Fotoshare] dans le dossier [Applications] du disque dur de l'ordinateur.

**14** Sortez le CD d'installation de PictureProject du lecteur de CD-ROM.

# Vous pouvez maintenant transférer des photos sur l'ordinateur, comme décrit page 24.

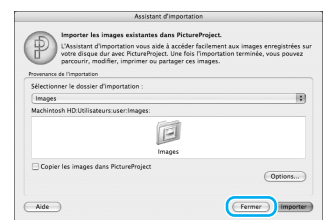

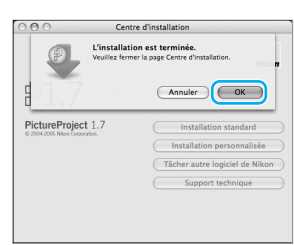

# Installation de PictureProject

# Visualisation des photos sur un écran d'ordinateur

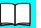

#### Installez PictureProject avant de connecter l'appareil photo

Si PictureProject n'est pas installé avant la connexion de l'appareil photo, un assistant matériel peut s'afficher. Cliquez sur [Annuler] pour quitter puis déconnectez l'appareil photo.

#### Utilisez une source d'alimentation fiable

Nikon conseille d'utiliser le Kit d'adaptateur secteur EH-65A pour alimenter l'appareil photo pendant une période prolongée. N'utilisez aucune autre marque ou modèle d'adaptateur secteur.

Mettez l'appareil photo hors tension.

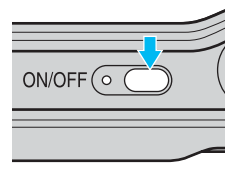

2 Connectez le câble USB comme indiqué ci-dessous. Connectez l'appareil photo directement à l'ordinateur ; ne branchez pas le câble via un hub USB ou le port USB du clavier. Ne forcez pas lorsque vous connectez et déconnectez le câble USB. Veillez à ne pas coincer le cache des ports de connexion entre le port de connexion USB de l'appareil photo et le port de connexion du câble USB lors de la connexion du câble à l'appareil photo.

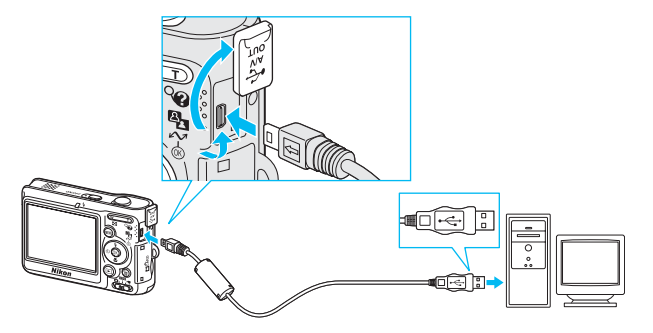

Mettez l'appareil photo sous tension. PictureProject le détecte automatiquement et la fenêtre de transfert PictureProject s'affiche à l'écran de l'ordinateur. Cliquez sur [Transférer] pour copier toutes les photos de la carte mémoire de l'appareil photo sur l'ordinateur.

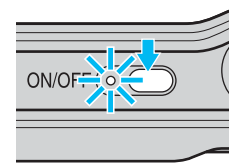

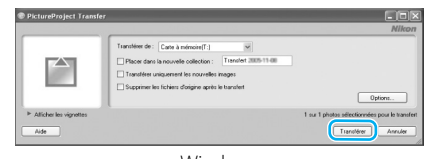

Windows

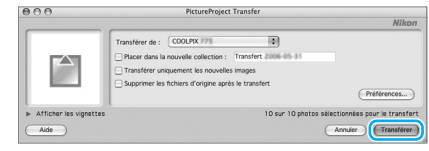

Macintosh

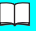

#### Windows XP

Si la boîte de dialogue présentée à droite apparaît, sélectionnez [Copier les images sur mon ordinateur utilise PictureProject] et cliquez sur [OK]. Pour ne plus afficher cette boîte de dialogue, cochez [Toujours effectuer l'action suivante].

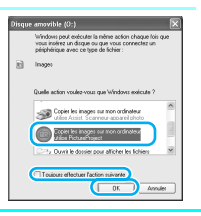

Les photos s'affichent dans PictureProject à la fin du transfert.

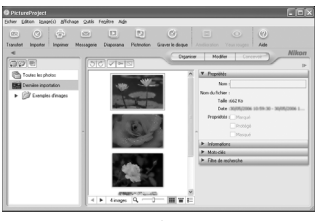

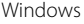

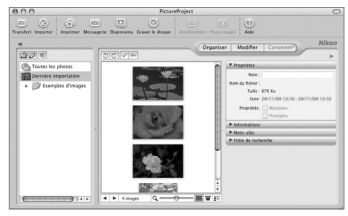

Macintosh

- 5 Déconnexion de l'appareil photo
  - Avant de mettre l'appareil photo hors tension et de débrancher le câble USB, déconnectez l'appareil photo du système comme décrit ci-dessous.

Windows XP : cliquez sur l'icône « Retirer le périphérique en toute sécurité » () dans la barre des tâches, puis sélectionnez [Retirer Périphérique de stockage de masse USB en toute sécurité] dans le menu qui s'affiche.

Windows 2000 : cliquez sur l'icône « Déconnecter ou éjecter le matériel » (😒) dans la barre des tâches, puis sélectionnez [Arrêter Périphérique de stockage de masse USB] dans le menu qui s'affiche.

**Macintosh** : faites glisser le disque de l'appareil photo « NO NAME » dans la corbeille.

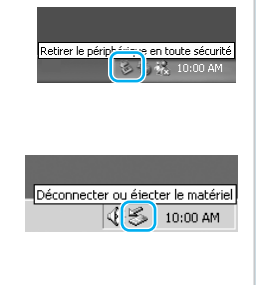

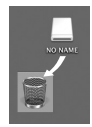

Pour plus d'informations sur l'utilisation de votre appareil photo numérique Nikon, veuillez vous référer au *Guide de la photographie numérique*.

# Consultation du Manuel de référence de PictureProject

Vous pouvez visualiser le *Manuel de référence de PictureProject* à l'aide d'Adobe Reader 6 ou supérieur ou d'Adobe Acrobat Reader 5.

- Démarrez l'ordinateur et insérez le CD Manuel de référence de PictureProject couleur argent.
- 2 Double-cliquez sur l'icône du CD.
  - Windows : double-cliquez sur l'icône du CD ([Nikon]) dans [Poste de travail].
  - Macintosh : double-cliquez sur l'icône du CD ([Nikon]) sur le Bureau.
- 3 Double-cliquez sur l'icône [INDEX] ou [INDEX.pdf] pour afficher la boîte de dialogue de sélection de la langue. Cliquez sur une langue pour afficher un index de la documentation disponible sur PictureProject et cliquez sur un titre pour ouvrir la source.

# Autres caractéristiques du COOLPIX L6 **1** Fonction de correction logicielle (Guide de la photographie numérique, p. 24) de l'effet « yeux rouges » Réduction de l'effet « yeux rouges » lors de l'utilisation du flash. AF priorité visage (Guide de la photographie numérique, p. 30 à 31) Mise au point réalisée par l'appareil pour les portraits. Fonction D-Lighting (Guide de la photographie numérique, p. 45) Mise en valeur des détails dans les ombres et les sujets en contre-jour. Clip vidéo (Guide de la photographie numérique, p. 49) Enregistrement de clips vidéo avec son. **Enregistrement audio** (Guide de la photographie numérique, p. 54) Réalisation d'un enregistrement audio.

PictBridge

(Guide de la photographie numérique, p. 67)

Impression des photos par connexion directe de l'appareil à une imprimante compatible.